## メールアドレス変更手続き

宗像市支払明細システムに登録されたメールアドレスが変わった場合は、新しいメールアドレスでアカウントを再取得する必要があります。手 順は以下のとおりです。

1 宗像市支払明細システムのメールアドレス変更申請をする(宗像市支払明細システム【メールアドレス変更申請/解約】) 以下のURLまたはQRコードからアクセスし、メールアドレス変更申請を行ってください。 UPL ・ https://logoform.ip/form/ii27/000172

URL : https://logoform.jp/form/ij37/909172

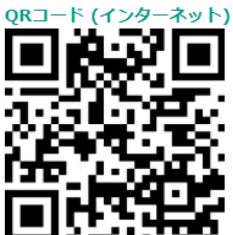

※宗像市のホームページからもアクセスできます。

以下の画面が表示されます。メールアドレスを入力し、「送信」をクリックしてください。クリック後に認証完了メールが届きます。 ※こちらで入力されたメールアドレスが、支払明細システムアカウント作成時の新たなメールアドレスとなるためご注意ください。 ※メールアドレス変更申請を行うと、旧メールアドレスでログインができなくなります。

| <b>之逸古支北明細ミフテム</b> |            |
|--------------------|------------|
| 小欧中又近辺畑ノヘノム        | TURD F all |
|                    |            |

| 🕜 入力フォーム - メール認証                                             |             |
|--------------------------------------------------------------|-------------|
| 1 λħ                                                         | - 2 メール送信完了 |
| メールアドレス登録及び認証をお願いします。                                        |             |
| メールアドレスが正しく登録できることを確認します。お客様が受信可能なメールアドレスを入力し、送信ボタンを押してください。 |             |
| メールアドレス 必須                                                   | 0 / 128     |
| →送信                                                          |             |

認証完了メールに記載されたURLにアクセスしてください。アクセス後に以下の画面が表示されます。 「メールアドレスの変更申請」を選択し、フォームに従って回答をお願いします。

宗像市支払明細システム【メールアドレス変更申請/解約申請】

| 🕜 入力フォーム               |      |      |
|------------------------|------|------|
| <ol> <li>入力</li> </ol> | 2 確認 | 3 完了 |
| 下記のフォームにご入力をお願いします。    |      |      |
|                        |      |      |
| ○ 外 加入中心入切及使平時         |      |      |

「Q3.債権者コードについてお選びください」の債権者コードは、初回利用申請後に送られる「宗像市支払明細システム初回登録 完了のお知らせ」のメール本文に記載しています。不明な場合は「債権者コードがわからない」を選択し、フォームに従って回答を お願いします。

| Q3. 債権者コードについてお選びください                                    |      |
|----------------------------------------------------------|------|
| <ul> <li>● 債権者コードがわかる</li> <li>○ 債権者コードがわからない</li> </ul> |      |
| 債権者コードを入力してください                                          |      |
| 例)0123456789                                             |      |
| (9]) 0123456789                                          | 0/10 |

回答が終わりましたら「確認画面へ進む」⇒「送信」の順にクリックをしてください。 以下の画面が表示されれば申請手続きは完了です。

| 📝 入力フォーム            |           |      |  |  |
|---------------------|-----------|------|--|--|
| לג 🗸                | ✔ 確認      | 3 完了 |  |  |
| 送信完了                |           |      |  |  |
| ご入力ありがとうございました。     |           |      |  |  |
| < 受付番号: VF0000581 > |           |      |  |  |
|                     | 入力内容を印刷する |      |  |  |
|                     | →最初の画面に戻る |      |  |  |
|                     |           |      |  |  |

2 アカウントを新たに作成する

メールアドレス変更申請後に宗像市会計課から以下のメールが届きます。 ※申請内容の登録を行うため、「宗像市支払明細システムメールアドレス変更申請受付のお知らせ」の送信までに多少お時間を頂きます。 ※迷惑メールにならないように、「kaikei@city.munakata.lg.ip」からのメール受信を許可する設定をしてください。 ・件名 : 宗像市支払明細システムメールアドレス変更申請受付のお知らせ

・文面:「宗像市支払明細システム」をご利用いただき、誠にありがとうございます。メールアドレス変更申請を受け付けましたのでお知らせします。以下のURLからアカウントを再作成のうえ、ログインしてご利用ください。
 https://facere-transfer.web.app/login
 手続き方法は以下のURLからご確認ください。

メール受信後は、メール内または以下のURLにアクセスします。
 URL: <u>https://facere-transfer.web.app/login</u>
 ※宗像市のホームページからもアクセスできます。

以降は、マニュアル「初回登録方法」の「2 アカウントを作成する」を参照ください。